# Personlig oversigt

 $\ensuremath{\mathsf{CV}}\xspace^{-1}$  or  $\ensuremath{\mathsf{CV}}\xspace^{-1}$  or  $\ensuremath{\mathsf{CV}}\xspace^{-$ 

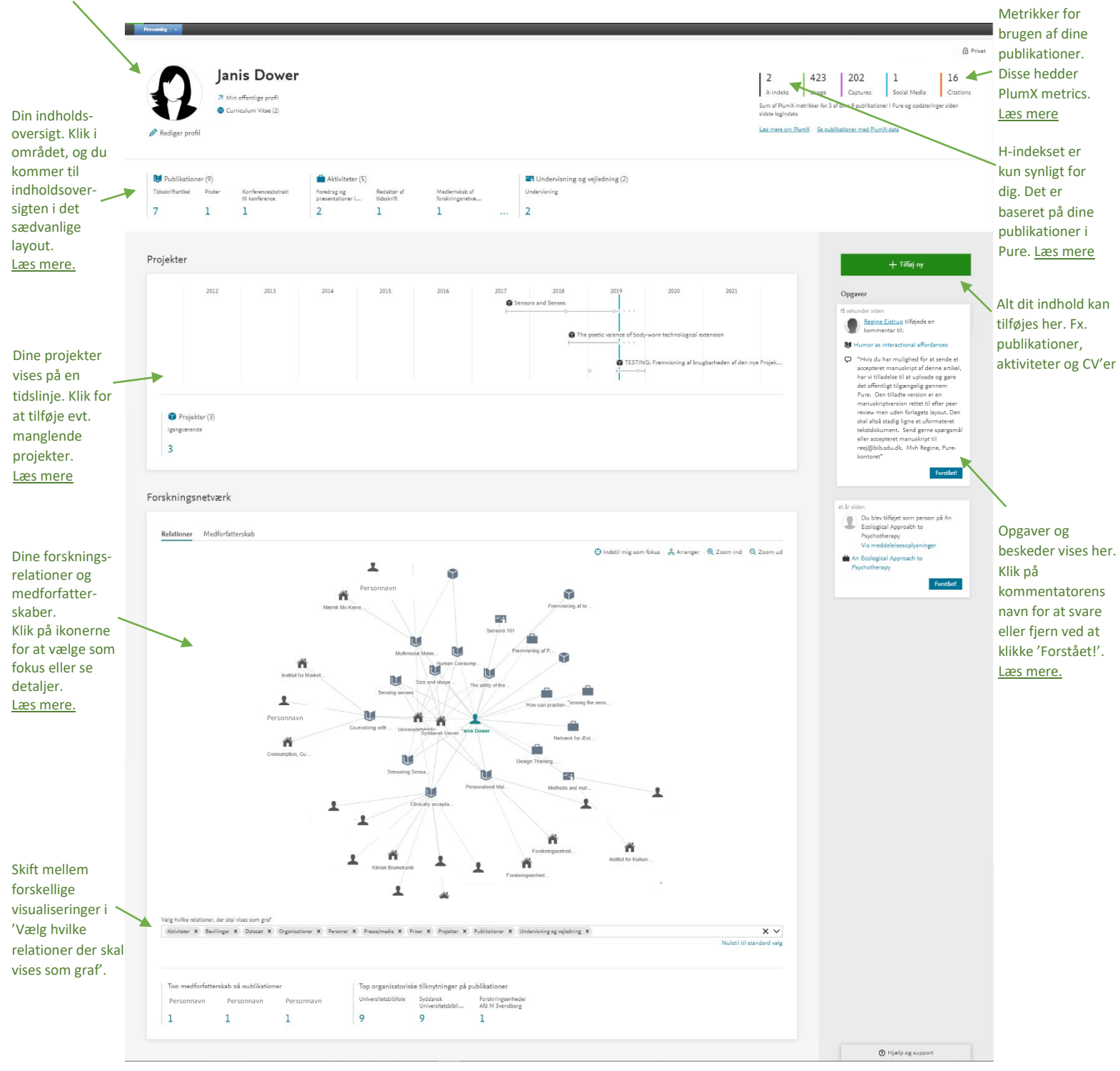

## SDU 🏠

# Læs mere om udvalgte funktioner:

## 'Min offentlige profil'

Klik på 'Min offentlige profil' placeret ved siden af dit foto, og kom til den offentlige version af din SDUforskningsprofil. Her ser du, hvad der er synligt for andre, der tilgår din offentlige Pure profil via nettet.

Hvis du for nylig har foretaget ændringer på din profil i Pure, skal du være opmærksom på, at der kan gå op til 24 timer, før ændringerne kan ses på din offentlige profil.

#### Tilbage til overblik

## Rediger profil

Du kan se og redigere dine informationer, hvis du klikker på 'Rediger profil' under dit profilbillede. Størstedelen af de profilinformationer, der er synlige på din profil, skal redigeres her. Tilføj og rediger navnevarianter, titler, ORCID, forskningsområde, forskningsinteresser, tidligere ansættelser samt uddannelsesmæssig baggrund her.

#### Tilbage til overblik

### **PlumX Metrics**

PlumX metrikker bliver tilføjet til de af dine publikationer som har et DOI-nummer, samt hvor der er registeret brug af publikationen. Metrikkerne er også synlige på din offentlige profil på publikationsniveau, men ikke akkumuleret som her. PlumX metrikker er sorteret i forskellige kategorier.

Læs mere om PlumX her: https://plumanalytics.com/learn/about-metrics/

Ændringer i disse metrikker mellem login-sessioner vil blive vist over det totale tal for hver metrik.

#### Tilbage til overblik

### H-indeks

H-indekset er tænkt til at vise kombinationen af produktivitet og citationer. Ofte har du et højere h-indeks, hvis du har en veletableret karriere som forsker.

Det h-indeks, du ser på din Pure-profil, er baseret på publikationslisten i Pure. Tallet fremkommer ved at rangere publikationer efter antallet af modtagne citationer, begyndende med den højeste. Når en

## SDU 🎓

publikation modtager færre citationer, end nummeret den er på den rangerede liste, er h-indekset fundet. Hvis din niende mest citerede tidsskriftartikel har fire citationer, vil dit h-indeks være otte (hvis den ottende publikation da har fået mindst otte citationer, og den syvende mest citerede, syv citationer osv.). Information om antallet af citationer strammer fra databasen Scopus.

Hvis du har brug for dit h-indeks til en bevillings- eller stillingsansøgning, bør du være opmærksom på, at der er flere kilder, der lister h-indekser. Dit h-indeks kan variere efter, hvilken kilde du bruger. Du kan kontakte biblioteket for hjælp til de forskellige kilder. Læs mere herom: https://www.sdu.dk/da/bibliotek/forskere/forskningsanalyser

Tilbage til overblik

## Indholdsoversigt

Hvis du klikker på en indholdstype, vil du få vist alt dit indhold tilhørende den valgte type – altså ikke alt indhold. Ved at klikke på 'Konferenceabstract til konference' får du vist en listevisning med alle dine konferenceabstract til konferencer.

| U Publikationer                                                          | (9)                        |                                                      | . 🗎                | Aktiviteter (              | 5)                        |                                  |   | Undervisning og vejledning (2)      |
|--------------------------------------------------------------------------|----------------------------|------------------------------------------------------|--------------------|----------------------------|---------------------------|----------------------------------|---|-------------------------------------|
| Tidsskriftartikel                                                        | Poster                     | Konferenceabstrakt<br>til konference                 | For                | edrag og<br>2sentationer i | Redaktør af<br>tidsskrift | Medlemskab af<br>forskningsnetvæ |   | Undervisning                        |
| 7                                                                        | 1                          | 1                                                    | 2                  |                            | 1                         | 1                                |   | 2                                   |
| Personlig v                                                              |                            | _                                                    |                    | _                          | _                         |                                  | _ |                                     |
| Personlig oversigt                                                       | Søg efter pul              | blikationer                                          |                    |                            |                           |                                  |   |                                     |
| Mine publikationer                                                       | T+ × Typ     I resultat    | e X Mit indhold                                      |                    |                            |                           |                                  |   | Sorterino: 1 Enríatters effernavo 🛩 |
| Aktiviteter                                                              | Sensorin                   | g Sensation Gonna Sen                                | se                 |                            |                           |                                  |   |                                     |
| Triser                                                                   | Dower, J. o<br>Publikation | & Hannah, D., 2019.<br>1: Konferencebidrag uden forl | ag/tidsskrift > Ko | onferenceabstrakt til !    | konference > Forskning    |                                  |   |                                     |
| Presse/medie                                                             | UDGIVET                    | TIL VALIDERING                                       |                    |                            |                           |                                  |   |                                     |
|                                                                          |                            |                                                      |                    |                            |                           |                                  |   |                                     |
| Ansøgninger                                                              |                            |                                                      |                    |                            |                           |                                  |   |                                     |
| <ul> <li>Ansøgninger</li> <li>Bevillinger</li> </ul>                     |                            |                                                      |                    |                            |                           |                                  |   |                                     |
| Ansøgninger     Bevillinger     Projekter                                |                            |                                                      |                    |                            |                           |                                  |   |                                     |
| Ansøgninger     Bevillinger     Projekter     Undervisning og vejledning | 3                          |                                                      |                    |                            |                           |                                  |   |                                     |
| Ansagninger  Bevillinger  Projekter Undervisning og vejledning Impacts   | 1                          |                                                      |                    |                            |                           |                                  |   |                                     |

Et fuldt overblik over din forskning kan ses ved at klikke på 'Mine publikationer'.

### Tilbage til overblik

## Projektvisning

Projekter bliver vist kronologisk på en tidslinje. Hvis du mangler projekter, kan du tilføje dem enten direkte i dette vindue eller i det grønne '+Tilføj ny' felt. Hvis du sørger for at tilføje relationer mellem dine projekter

## SDU 🎸

og andet indhold i Pure, kan du se en samlet metrik for brug fra alle de relaterede publikationer. Klik på projekttitlen for at se metrikker eller for at redigere et specifikt projekt.

Relationer kan tilføjes ved at åbne en af de registreringer, du ønsker at tilføje en relation imellem. Scroll derefter til sektionen 'relationer' og søg efter andet relevant indhold. Du kan tilføje relationer mellem publikationer, projekter, aktiviteter osv.

| inald  |   | Aktiviteter (5)                                       |                                                                    | Indervi                      | Current and the second second |      |   |  |  |
|--------|---|-------------------------------------------------------|--------------------------------------------------------------------|------------------------------|----------------------------------------------------------------------------------------------------|------|---|--|--|
| straki | 2 | Sensorer<br>Dower, J.<br>01/08/2017<br>Projekter: Pro | og sanser<br>→                                                     |                              |                                                                                                    |      | × |  |  |
|        |   | 🖉 Redigér                                             | projekt                                                            |                              |                                                                                                    |      |   |  |  |
|        |   | 149<br>Usage<br>Sum af PlumX                          | 19<br>Captures<br>statistik for 1 af dine 2 publikationer<br>PlumX | relateret til dette projekt. |                                                                                                    |      |   |  |  |
|        |   | 曲 01/08/201                                           | .7                                                                 |                              |                                                                                                    |      |   |  |  |
|        |   |                                                       | 2017                                                               | 2018<br>                     | 2019<br>                                                                                                    | 2020 |   |  |  |
|        |   |                                                       |                                                                    |                              |                                                                                                    |      |   |  |  |

### Tilbage til overblik

### Notifikationer

Du vil modtage notifikationer om opgaver og beskeder i Pure. En typisk opgave er at en publikation skal flyttes til næste workflowtrin. Dette sker når en registrering bliver gemt i 'Indberetning i gang' step. Klik på linket i notifikationen og skift status til 'Til validering' når du ønsker at gøre publikationen synlig på din offentlige profil.

Redaktører i Pure vil sommetider sende beskeder til dig omhandlende specifikt indhold tilføjet til Pure. Klik på navnet på den der har skrevet kommentaren for at besvare via mail, eller klik på publikationens titel og gå til fanen 'Historik og noter' for at skrive en kommentar. Husk at tjekke boksen af, ved den person du ønsker at sende din kommentar til og klik 'gem' for at sende.

Beskeder ældre end 6 måneder vil automatisk blive fjernet fra notifikationslisten.

## SDU 🎓

| ID: 147977257                                      | Versing senses Publikation: Bidrag til tidsskrift > Tidsskriftartikel > Forskning > peer review                                                                                                    |
|----------------------------------------------------|----------------------------------------------------------------------------------------------------|
| REDIGER 🛟 🋟                                        | Noter<br>mdet@bib.sdu.dk.som Mette Detlevsen tilføjede en kommentar 31/07/2019 13:34                                                                                                    |
| Metrikker<br>Oversættelse<br>Administrer dubletter | Hvis du har mulighed for at sende et accepteret manuskript af denne artikel, har vi tilladelse til at<br>uploade og gøre det offentligt tilgængelig gennem Pure. Den tilladte version er en manuskriptversion<br>rettet til efter peer review men uden forlagets layout. Den skal altså stadig ligne et tekstdokument. Send<br>gerne spørgsmål eller accepteret manuskript til puresupport@bib.sdu.dk. Mvh Mette, Pure-kontoret                                                                                                    |
| VIS<br>Relationer                                  | Skriv note om indholdet                                                                                                    |
| Fingeraftryk<br>Vis inddatering                    | Send denne note som en besked til:          Image: Send denne note som en besked til:         Image: Send denne note som en besked til:         Imag |

#### Tilbage til overblik

## Forskningsnetværk

Dit forskningsnetværk viser dine relationer medpublikationer, aktiviteter, medforfattere og affileringer.

Skift visning af forskellige relationer i bundlinjen. Al indhold kan klikkes på for at få vist mere information eller for at indstille som fokus for et nyt relationskort.

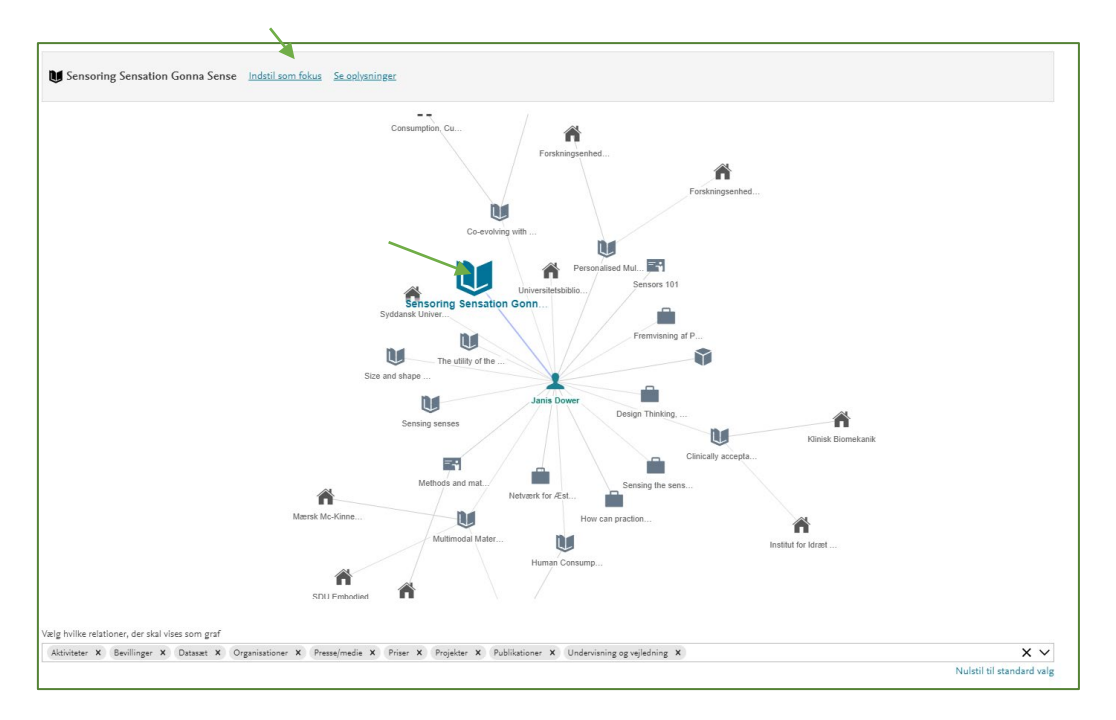

Tilbage til overblik

### Pure-kontoret på SDU

15-12-2021